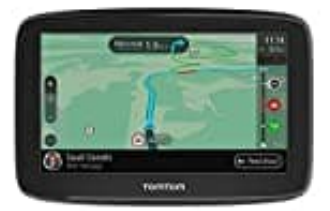

## **TomTom GO Classic**

## Telefon über die TomTom MyDrive-App verbinden

Lade zuerst die **TomTom MyDrive-App** von tomtom.com/mydriveapp auf dein Smartphone herunter und installiere sie.

- 1. Öffne die TomTom MyDrive-App. Wenn du aufgefordert wirst, dein Telefon zu verbinden, tippe auf das Gerätesymbol neben der Suchleiste auf dem Hauptbildschirm der App.
- 2. Gerätesymbol neben der Suchleiste auf dem Hauptbildschirm der App.
- 3. Schalte Bluetooth auf deinem Telefon ein und stelle sicher, dass es erkennbar ist.
- 4. Öffne auf deinem TomTom GO CLASSIC das Hauptmenü und gehe zu den Einstellungen.
- 5. Wähle dort **Bluetooth** aus.
- 6. Dann wähle **"Telefon hinzufügen"** und folge den Anweisungen in der App und auf deinem TomTom GO, um dein Telefon mit dem TomTom GO zu verbinden.

Dein Anrufprotokoll und häufige Kontakte werden auf dein Navigationsgerät übertragen.

Die Telefonfunktionen, die du nutzen möchtest, kannst du ganz einfach unter **Bluetooth** im **Einstellungsmenü** ändern.